## 【商品をまとめて削除するには】

商品情報を複数まとめて削除することはできますか? マスター管理の登録画面では複数まとめて削除できません。

商品情報をまとめて削除する場合には、テキストファイルをご用意ください。 削除用に記載したテキストファイルをマスター管理からインポートすることで、複数商品をまとめて削除することができます。

キーワード:商品情報、インポート

登録日:2022/10/31

最終更新日:2023/8/31

# 目次

| 1. | 商品情報削除のためのテキストファイル準備 | . 2 |
|----|----------------------|-----|
| 2. | 商品情報インポート設定までの手順     | . 3 |
| 3. | [入力オプション]の設定         | . 9 |
| 4. | インポート                | 12  |

- 1. 商品情報削除のためのテキストファイル(CSV)準備
- (1) 商品情報を削除する際にも、テキストファイルのインポート機能を用います。テキストファイルは、最低限「JAN コード」「処理区分」 の二列が必要です。例として、以下のようなテキストファイル(CSV)を作成し、このファイルをインポートすることとします。

|    | 🗄 👘 💉 🗟 🛙     | -<br>∂• =            |                      |                             |
|----|---------------|----------------------|----------------------|-----------------------------|
| 77 | マイル ホーム 損     | ■入 ページレイア            | <b>'ウト</b>           |                             |
| 脂り |               | <u>u</u> •   🖽 •   🕭 | 11 ·<br>· <u>A</u> · |                             |
| クリ | ップボード い       | フォント                 |                      |                             |
| B  | 1 - 1         | X 🗸 fx               | ="奴                  | 商品情報削除のためのテキストファイルは、        |
|    | A             | В                    | С                    | 最低限この二列を用意します。              |
| 1  | JAN⊐−ド        | 処理区分                 |                      | · JAN コード                   |
| 2  | 4999999000015 | 1                    |                      | · <b></b> 如理区分              |
| 3  | 4999999000022 | 1                    |                      |                             |
| 4  | 4999999000039 | 1                    |                      | 処理区方カラムかり」となっている JAN コート情報か |
| 5  | 4999999000046 | 1                    |                      | テキストファイルインポートにより削除されます。     |
| 6  | 4999999000053 | 1                    |                      |                             |
| 7  | 4999999000060 | 1                    |                      |                             |
| 8  | 4999999000077 | 1                    |                      |                             |
| 9  | 4999999000084 | 1                    |                      |                             |
| 10 | 4999999000091 | 1                    |                      |                             |
| 11 | 4999999000107 | 1                    |                      |                             |
| 12 | 4999999000114 | 1                    |                      |                             |
| 10 | 400000000101  | 4                    |                      |                             |

JAN コードが13桁で正しく保存できるよう、A列のセルの書式設定を必ず確認してください。

<参考>FAQ「CSV ファイルを確認・編集するときは」の項目を参照してください。

ファイル形式は、CSV(カンマ区切り) / TSV(タブ区切り)のいずれかで保存してください。本書では、CSV 形式の場合の操作手順を説明しています。

#### 2. 商品情報インポート設定までの手順

(1) メニューボタン[マスター管理] を選択してください。

| 🚳 StoreManagerGX - Tanawari                                                                        |                                    |
|----------------------------------------------------------------------------------------------------|------------------------------------|
| モデル(M) 店舗構成(F) 帳票(P) システム(S) ユー<br>「「「「」」「「「「「「「「」」」「「」」「「」」「「」」「「」」「」」「」」                         | -ティリティ(U) ヘルプ(H)<br>理 <sub>ー</sub> |
| ストマネ広場 & ストマネ e 教室                                                                                 | 「マスター管理」を                          |
| StoreManagerGXの保守サービス及び利用<br>インフォメーション、FAQ、操作マニュアルのダウ<br>StoreManagerGXの操作学習用 e ラーニンフィック<br>ストマネ広場 |                                    |
| Tanawariぱすと                                                                                        |                                    |
| StoreManagerGX-Rを利用している小売業に棚<br><u>Tanawariぽすと</u>                                                 | 割情報を提供できるWebサービス。                  |
| StoreManagerの総合Webサイト                                                                              |                                    |
| 製品・サービスの紹介、導入事例、セミナーの開催                                                                            | É情報、お問い合わせなど。                      |
| tanawari.jp                                                                                        |                                    |

(2) [マスター管理メイン画面]が表示されます。[マスター管理メイン画面]メニュー[インポート]-[テキストファイル]-[商品情報]-[標準商品]を 選択してください。

| 7+7                | トファイル・       | 商品情報              | • | 標準商品          |          |
|--------------------|--------------|-------------------|---|---------------|----------|
| 项: Deta 外部<br>寄品情報 | データ ▶<br>棚割モ | POS情報<br>チェーン情報   | • | 商品属**対応<br>情報 | マスター情報   |
| 標準商品               |              | マスター情報<br>店頭販促物情報 |   | FI-V          | 標準商品分類   |
| 標準商品画像             | 桃雪           | Iモアル復元/破業         |   | FI-ン商品(共      | [標準商品]を  |
| セット商品画像            | 店頭販促         | 物情報               |   | チェーン売場        | 選択してください |
| OS情報               |              | 店頭販促物             |   | チェーン店舗属性      | Х-カ-     |
| POS                | le le        | 頭販促物画像            |   | チェーン取引先       | ブランド     |
| 合算POS              | , I          | 頭販促物分類            |   | チェーン商品分類      | 商品属性     |
| POS属性              | 店舗構成         | 情報                | Ŧ | エーン店舗別入替商品    | דאעב 5   |
|                    |              | 店舗構成              |   |               | その他什器    |
|                    |              |                   |   |               | カセット     |
|                    |              |                   |   |               | 棚割屋性     |

(3) [テキストファイル入力 – 標準商品]画面が表示されます。[参照]ボタンをクリックしてください。

| 〔域: Default | データプレビュー:          |          |
|-------------|--------------------|----------|
| 商品情報        |                    | £        |
| 標準商品        |                    | 準商品分類    |
| 標準商品画       |                    | JICFS    |
| セット商品       |                    | 業態       |
| セット商品画      | ファイル指定             | 標準売場     |
| POS情報       | ファイル: 参照           | メーカー     |
| POS         | 文字コード: Shift_JIS × | ブランド     |
| 合算POS       |                    |          |
| POS属性       | □ J71ルの1行日をヘッターとする | [参照]ホタンを |
|             | 入力設定               |          |
|             | モード: 追加 ~          | カセット     |
|             |                    | 柳剌屋性     |

(4) [ファイルを開く画面]が表示されます。作成したテキストファイル(CSV)を選択し、「開く」ボタンをクリックしてください。

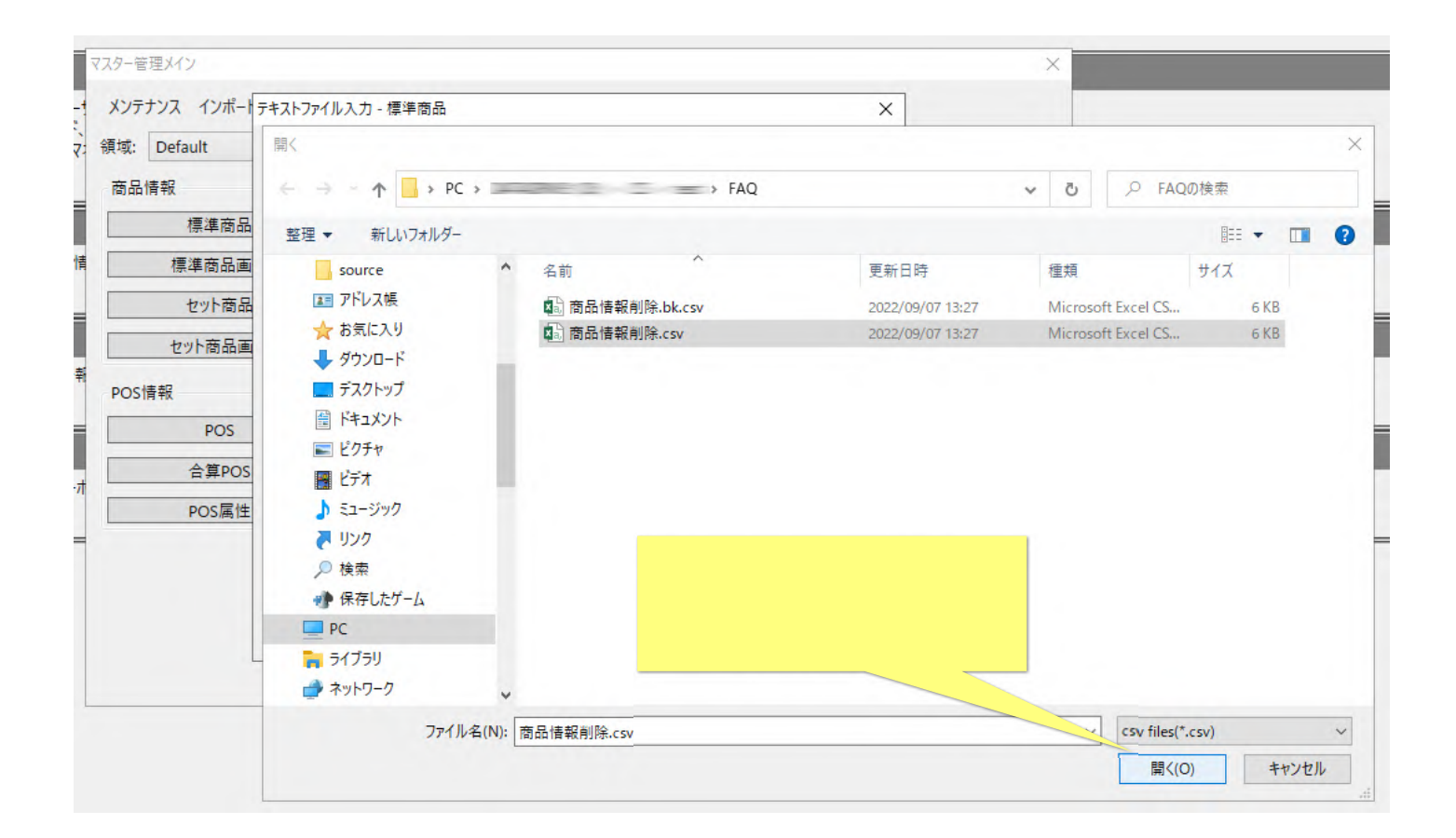

(5) [テキストファイル入力 – 標準商品]画面に戻り、プレビューに選択したファイルの内容が表示されます。プレビューの内容を確認し、 正しく表示されていない場合は「文字コード」「区切り文字」を調整してください。

| 〔域: Default | データブレビュー:                 |                 |
|-------------|---------------------------|-----------------|
| 商品情報        | JANコード 処理区分               | 2               |
|             | 4999999000015 1           |                 |
| 標準簡品        | 499999000022 1            | 準商品分類           |
| 標準商品画       | 499999000039 1            | JICFS           |
|             | 4999999000046 1           |                 |
| セット商品       | 4999999000053 1 ファイル内     | 容にタイトル行がある場合は   |
| セット商品画      | ファイル指定         ファイル       |                 |
|             | ファイル: D:¥ ¥FAQ¥商品情報削除.csv |                 |
| POS情報       |                           | ホックスをクリックしてください |
| POS         | X7J−h: Shitt_JIS *        |                 |
|             | 区切り文字: カンマ ~              | <b>英日房</b> 件    |
| 合算POS       | ✓ ファイルの1行目をヘッダーとする        | 间加海江            |
| POS属性       |                           | ゴンドラ            |
|             | 入力設定                      | その他住界           |
|             | Ŧ-ド· 追加 v                 | CONSTIN         |
|             |                           | カセット            |
|             |                           |                 |

プレビューの内容にヘッダー(「JAN コード」「メーカーコード」などの項目名)が表示されている場合には、[ファイルの1行目をヘッダーと する]チェックボックスをクリックしてください。

#### (6) 入力時のモードを[更新]に変更します。

| メンテナンス インボート | テキストファイル入力・  | 標準商品                 | ×        |           |
|--------------|--------------|----------------------|----------|-----------|
| 頁域: Default  | データプレビュー:    |                      |          |           |
| 商品情報         | JAN3-F       | 処理区分                 |          | 2         |
|              | 499999900001 | 5 1                  | ~        |           |
| 標準商品         | 499999900002 | 2 1                  |          | 準商品分類     |
| 檀進商品画        | 499999900003 | 9 1                  |          | JICES     |
|              | 499999900004 | 5 1                  |          |           |
| セット商品        | 499999900005 | 3 1                  | V        | 業態        |
| セット商品画       | ファイル指定       |                      |          | 標準売場      |
| POS情報        | 77111:       | D:¥C ¥FAQ¥商品情報削除.csv | 参照       | メーカー      |
| POS          | 文字コード:       | Shift_JIS *          |          |           |
| 105          | 区切り文字:       | カンマー                 | λ カモード   | <b></b>   |
| 合算POS        |              |                      |          |           |
| POS属性        |              | JH&199-C98           | [史新]に安史  |           |
|              | 入力設定         |                      |          | その他仕架     |
|              | F-K Jeta     |                      |          | CUTIOTTER |
|              |              |                      |          | カセット      |
|              | 垣加           |                      |          |           |
|              | 入力オフ 史新      |                      | 入力 キャンセル | 伽剖風性      |

[追加]は、データベースに存在しない商品のみを追加します。

[更新]は、データベースに存在している商品のみ更新します。

[追加更新]は、データベースの存在有無に関わらず、ファイル内に含まれている商品情報でデータベースを上書きします。

## 3. [入力オプション]の設定

## (1) [入力オプション]ボタンをクリックしてください。

| マスター管理メイン                        |                                                                                                    | ×                                                                           |
|----------------------------------|----------------------------------------------------------------------------------------------------|-----------------------------------------------------------------------------|
| ・ メンテナンス インポート                   | テキストファイル入力 - 標準商品                                                                                                    | ×                                                                           |
| 7: 領域: Default<br>商品情報<br>情 標準商品 | データブレビュー:       JANコード     処理区分       4999999000015     1       4999999000022     1       4999999000039     1       4999999000046     1 | 【ご注意】<br>テキストファイルの内容に応じて、<br>読み込む項目とその順序が[入力オプション」設定と<br>合致していることを確認してください。 |
| セット商品画<br>較<br>POS情報<br>POS      | 4999999000053 1         ファイル指定         ファイル:       D:¥□□□□□□□□□□□□□□□□□□□□□□□□□□□□□□□□□□□□                                              | 標準売場<br>参照<br>メーカー<br>ブランド<br>帝日尾性                                          |
| 入力オプション]ボタンを<br>クリックしてください       | <ul> <li>✓ ファイルの1行目をヘッダーとする</li> <li>入力設定</li> <li>モード: 更新 、</li> <li>入力オプション</li> <li>入力</li> </ul>                                    | 間面痛性<br>ゴンドラ<br>その他什器<br>カセット<br>棚割属性                                       |

(2) [入力オプション画面]が表示されます。[選択済項目]とテキストファイル(CSV)のカラム内容、順序が合致しているか確認してください。

|            |                 |            |   | 源均这位日.                        |               |
|------------|-----------------|------------|---|-------------------------------|---------------|
| 項目名        | 省略値             | 更新許可 空白更 ^ |   | 理(大)月後日:<br>項目名 省略値 更新許可 空白更新 |               |
| インストアコード   |                 | 許可         |   | JANJ-F -                      |               |
| 大分類コード     |                 | 許可         |   | 処理区分 :登録 -                    |               |
| 中分類コード     |                 | 許可         |   |                               |               |
| 小分類コード     |                 | 許可         | _ |                               | ~             |
| 細分類コード     |                 | 許可 _       | > |                               |               |
| 細々分類コード    |                 | 許可         |   |                               | 今回け一列かので      |
| JICFS大分類]- | :               | 許可         | 1 |                               |               |
| JICFS中分類コー | :               | 許可         |   |                               | ・JANコード       |
| JICFS小分類コー | 5               | 許可         |   |                               | 如理区分          |
| JICFS細分類コー | :               | 許可         |   |                               |               |
| メーカーコード    | 999999999999999 | 許可         |   | の.                            | 二行だけが[選択済項目]に |
| <          |                 | >          |   |                               | 示されるように設定します  |
| 項目単位設定一    |                 |            |   | 1                             |               |
| 文字種:       |                 |            |   | <b>当</b> 胶值:                  |               |
| ~          |                 |            |   |                               |               |
| *- **      |                 |            |   | 更新許可: 🧰 更新を許可する               |               |
| 竹子 果义:     |                 |            |   | 空白許可: 🔲 空白での更新を許可する           |               |
| 省略:        |                 |            |   |                               |               |
| 設定值:       |                 |            |   |                               |               |

### (3) 最後に[設定]ボタンをクリックします。

| 木選択項日:         |             |   | 選択済項目:                     |      |
|----------------|-------------|---|----------------------------|------|
| 項目名 省略値        | 更新許可 空白更 ^  |   | 項目名 省略値 更新許可 空白更新          |      |
| インストアコード       | 許可          |   | JANJ-F -                   |      |
| 大分類コード         | 許可          |   | 処理区分 0:登録 -                |      |
| 中分類コード         | 許可          |   |                            |      |
| 小分類コード         | 許可          |   |                            |      |
| 細分類コード         | 許可          | > |                            |      |
| 細々分類コード        | 許可          |   |                            |      |
| JICFS大分類コード    | 許可          |   | 空白插                        |      |
| JICFS中分類コード    | 許可          |   |                            |      |
| JICFS小分類コード    | 許可          |   |                            |      |
| JICFS細分類コード    | 許可          |   |                            |      |
| メーカーコード 999999 | 99999999 許可 |   |                            |      |
| <              | >           |   |                            |      |
| 項目単位設定         |             |   |                            | _    |
| 文字種:           |             |   | 省略值:                       |      |
|                |             |   |                            | ボタンた |
|                |             |   |                            | シング  |
| 桁数:            |             |   | 空日許可: □ 空日 (の更新を計可する クリックし | てくださ |
| 桁数:<br>省略:     |             |   |                            |      |

#### 4. インポート

(1) [テキストファイル入力 – 標準商品]画面に戻りますので、[入力]ボタンをクリックしてください。

| ×>>>>> ×    | 7+25/11/2/1   | 保华间阳                | ~         |                |
|-------------|---------------|---------------------|-----------|----------------|
| 頁域: Default | データプレビュー:     |                     |           |                |
| 商品情報        | JAN3-F        | 処理区分                |           | E              |
|             | 499999900001  | 5 1                 | ^         |                |
| 標準商品        | 4999999000022 | 2 1                 |           | 準商品分類          |
| 標準商品画       | 499999900003  | 9 1                 |           | JICFS          |
|             | 499999900004  | 5 1                 |           | Alle Alle      |
| セット商品       | 499999900005  | 3 1                 | Y         | 業態             |
| セット商品画      | ファイル指定        |                     |           | 標準売場           |
| POS情報       | 7711:         | D:¥ YFAQ¥商品情報削除.csv | 参照        | Х-л-           |
| POS         | 文字コード: [      | Shift_JIS Y         |           |                |
|             | 区切り文字:        | カンマー                | [入]       | <u>り</u>  ボタンを |
| 合算POS       | マファイルの1       | テ目をヘッダーとする          | -<br>クロック | -<br>フしてください   |
| POS属性       |               |                     |           |                |
|             | 入力設定          |                     |           |                |
|             | エード、面新        |                     |           | CONSTER        |
|             | L-1           |                     |           | カセット           |
|             | 入力オプション       | 1                   | 入力キャンセル   | 棚割属性           |

(2) テキストファイル(CSV)のインポート処理が始まります。今回の場合には、指定された JAN コードの商品を削除します。終了すると[テキストファイル入力-標準商品-結果ログ表示画面]が表示されます。[ログ表示]ボタンをクリックし、結果を確認してください。

| 顷: Default                                                         | v                                                                                     |                                                       |                                                                                                    |
|--------------------------------------------------------------------|---------------------------------------------------------------------------------------|-------------------------------------------------------|----------------------------------------------------------------------------------------------------|
| 商品情報                                                               | 棚割モデル情報                                                                               | チェーン情報                                                | マスター情報                                                                                                    |
| 標準商品                                                               | 棚割モデル                                                                                 | チェーン                                                  | 標準商品分類                                                                                                    |
| 標準商品画像                                                             | 棚割モデル復元/破棄                                                                            | チェーン商品(共通)                                            | JICFS                                                                                                    |
| セ:<br>セット<br>マーク<br>マーク<br>マーク<br>マーク<br>マーク<br>マーク<br>マーク<br>マーク  | 、カ - 標準商品 - 結果ロク表示<br>ル入力 - 標準商品が終了しました。<br>rrs¥ ¥AppData¥Roaming¥r                   | nss¥StmGX¥Temp¥StdProduct.logl                        | ×<br>[ログ表示]ボタン<br>クリックしてくださ                                                                                                    |
| セ:<br>セット<br>セット<br>テキストファイ<br>ののS情報<br>自グはC:¥Use<br>合             | 、カ - 標準商品 - 結果ロク表示<br>ル入力 - 標準商品が終了しました。<br>vrs¥ ¥AppData¥Roaming¥r                   | nss¥StmGX¥Temp¥StdProduct.logl<br>ログ表示                | ×<br>[ログ表示]ボタン<br>クリックしてくださ                                                                                                    |
| セット<br>セット<br>アキストファイ<br>POS情報<br>ログはC:¥Use<br>合<br>POS属性          | 、カ - 標準商品 - 結果ロク表示<br>ル入力 - 標準商品が終了しました。<br>wrs¥ ¥AppData¥Roaming¥r<br>店舗構成情報         | nss¥StmGX¥Temp¥StdProduct.logl<br>ログ表示<br>チェーン店舗別入替商品 | ×<br>[ログ表示]ボタン<br>クリックしてくださ<br>に保存さか、ます。<br>・<br>・<br>・<br>・<br>・<br>・<br>・<br>・<br>・<br>・<br>・                                    |
| セット<br>セット<br>セット<br>アキストファイ<br>アキストファイ<br>ログはC:¥Use<br>合<br>POS属性 | 、カ - 標準商品 - 結果ロク表示<br>ル入力 - 標準商品が終了しました。<br>ers¥ ¥AppData¥Roaming¥r<br>店舗構成情報<br>店舗構成 | nss¥StmGX¥Temp¥StdProduct.logl<br>ログ表示<br>チェーン店舗別入替商品 | ×<br>[ログ表示]ボタン<br>クリックしてくださ<br>に保存さか、ます。<br>・<br>・<br>・<br>・<br>・<br>・<br>・<br>・<br>・<br>・<br>・<br>・<br>・<br>・<br>・<br>・<br>・<br>・ |
| <u>セット</u><br>セット<br>セット<br>テキストファイ<br>ログはC:¥Use<br>合<br>POS属性     | 、カ - 標準商品 - 結果ロク表示<br>ル入力 - 標準商品が終了しました。<br>rrs¥ ¥AppData¥Roaming¥r<br>店舗構成情報<br>店舗構成 | nss¥StmGX¥Temp¥StdProduct.logl<br>ログ表示<br>チェーン店舗別入替商品 | ×<br>[ログ表示]ボタン<br>クリックしてくださ<br>に保存さか、ます。                                                                                           |

#### ご注意

本ソフトウェアおよび本ソフトウェアに付属するマニュアルおよびヘルプ(以降各マニュアルと表記します)の著作権は、 日本総合システム株式会社にあります。

本ソフトウェアおよび各マニュアルの一部または全部を無断で使用、複製することはできません。

本ソフトウェアおよび各マニュアルを運用した結果の影響については、いっさい責任を負いかねますのでご了承ください。

本ソフトウェアの仕様および各マニュアルの内容は、将来予告なしに変更することがあります。

Store Managerは日本総合システム株式会社の日本における登録商標です。

Tanawariは日本総合システム株式会社の中華人民共和国における登録商標です。

Microsoft, Windows, .NET FrameworkおよびSQL Serverは、米国Microsoft Corporationの、米国およびその他の国における登録商標です。

OracleとJavaは、Oracle Corporation およびその子会社、関連会社の米国およびその他の国における登録商標です。

Firebirdは、Firebird Foundation Incorporated.の登録商標です。

文中の社名、商品名等は各社の商標または登録商標である場合があります。

Copyright © 2023 日本総合システム株式会社

StoreManagerGX Version11.0 FAQ 簡易操作マニュアル

第2版

発行日 2023年8月

発行者 日本総合システム株式会社